## Instrukcja składania zamówień online

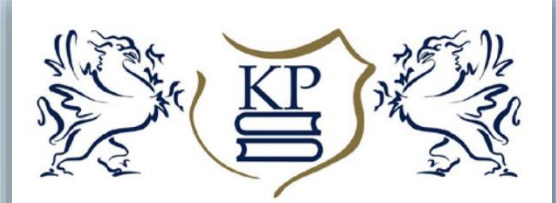

KSIĄŻNICA POMORSKA im. Stanisława Staszica w Szczecinie

- 1. Wyszukaj pozycje w katalogu
- 2. Zaznacz wybrane pozycje

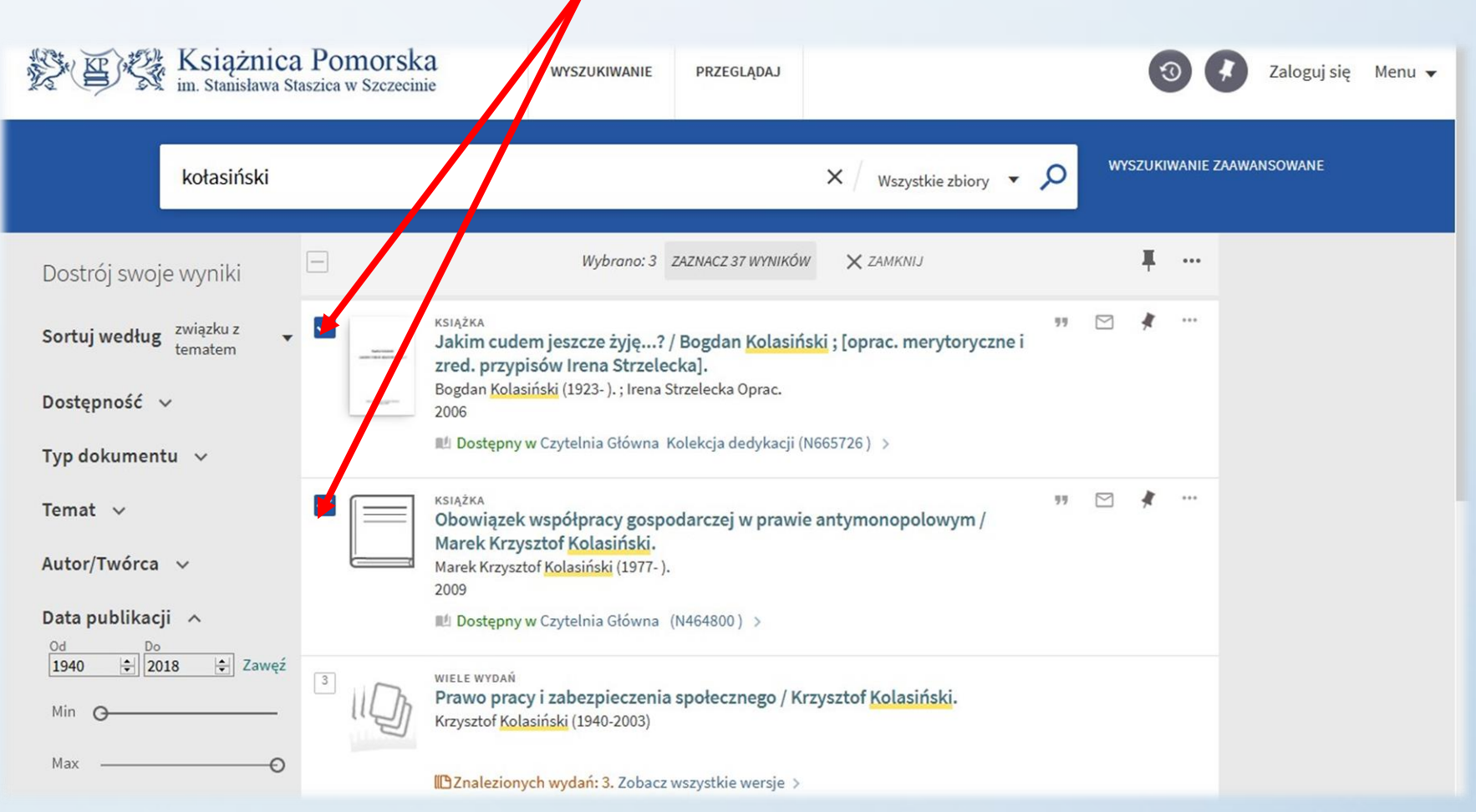

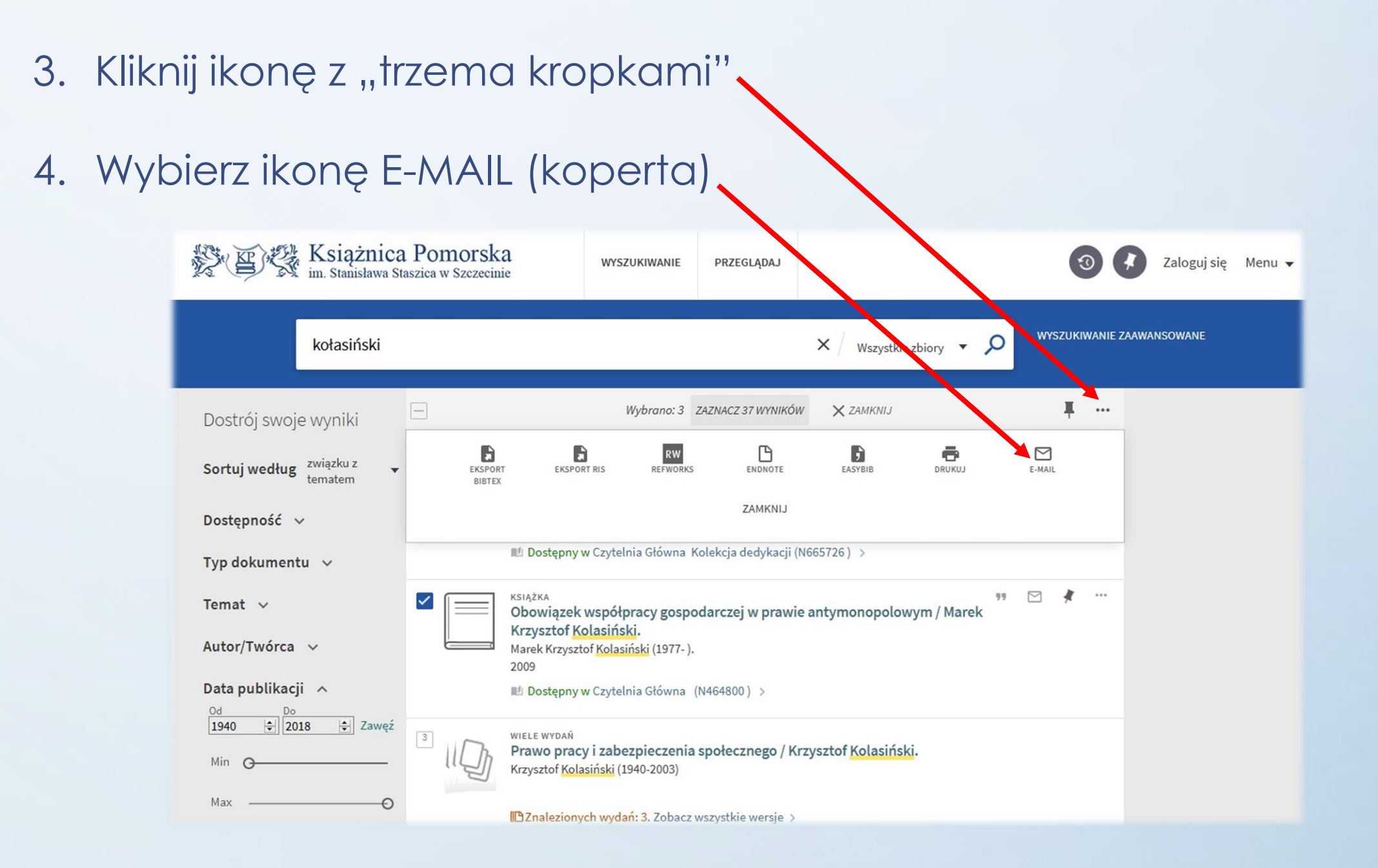

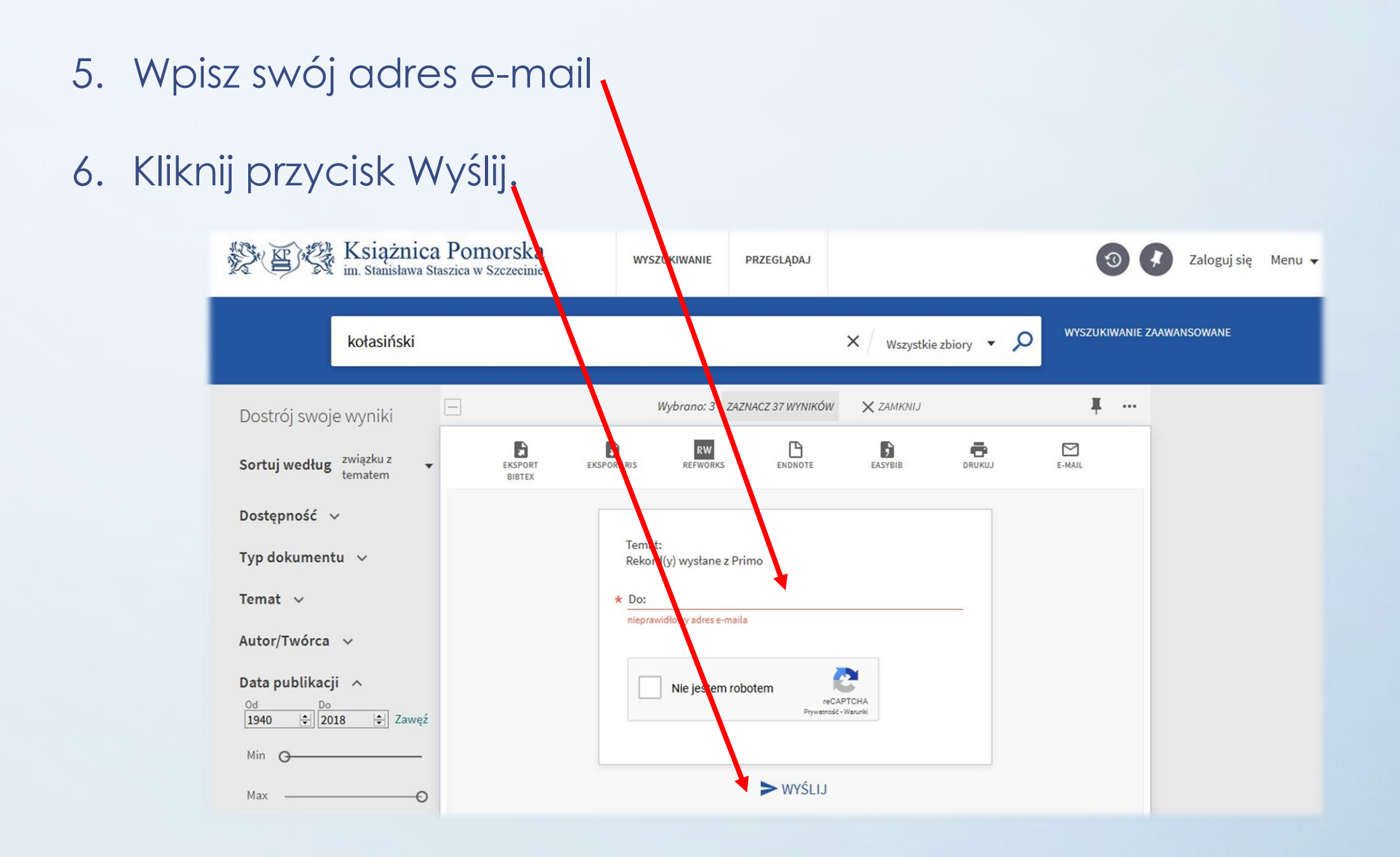

- Wybrane pozycje powinny pojawić się w mailu, który otrzymasz od nadawcy donotreply@exlibris.cloud
- 8. Prześlij otrzymanego maila na adres <u>zamawiam@ksiaznica.szczecin.pl</u>, podaj swój numer karty bibliotecznej oraz imię i nazwisko.

Życzymy miłej lektury

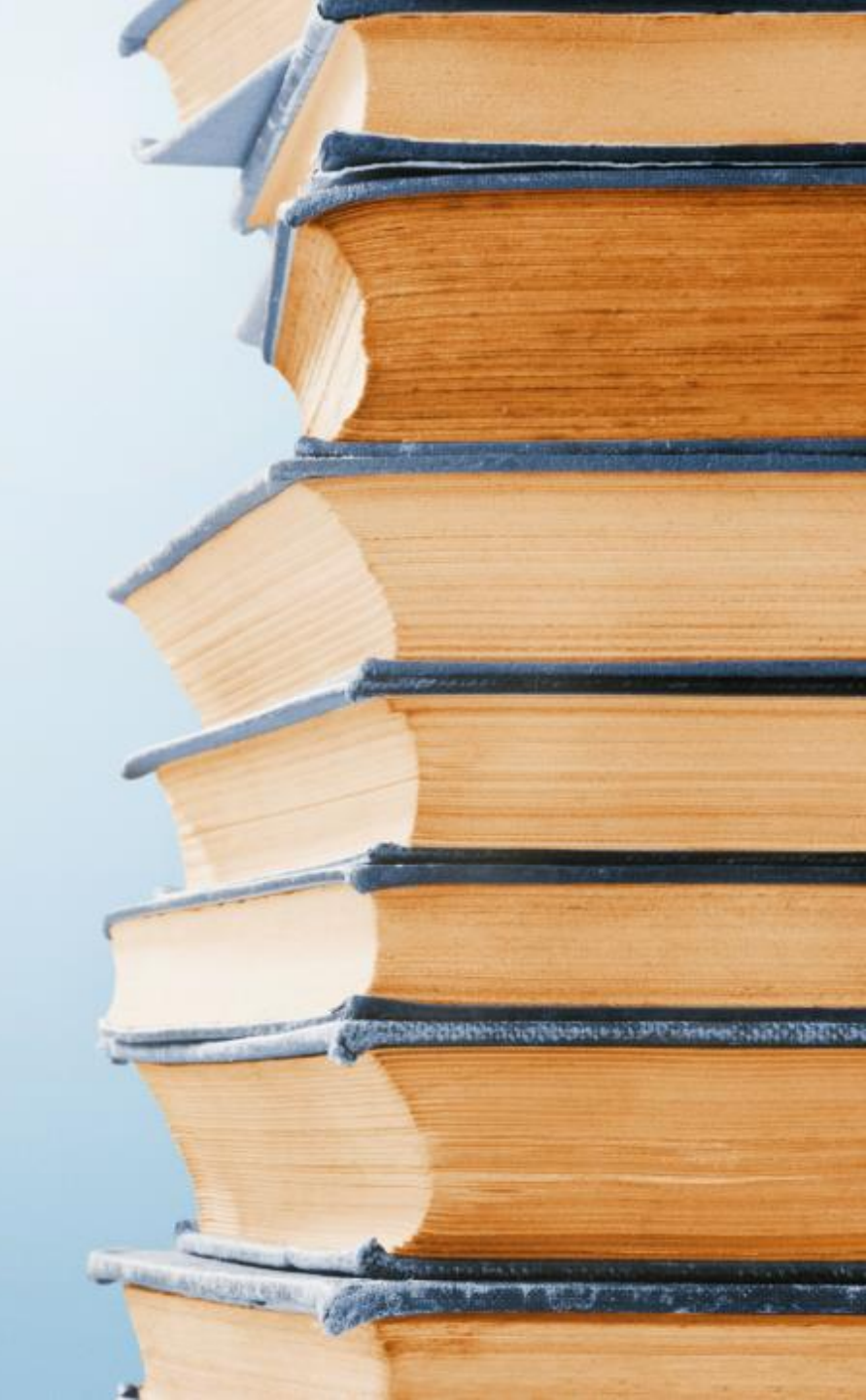